## 図書館

#### ■ 対象者

- 本学学生
  - (1)秋学期の受講科目がすべてオンライン授業で行われるなど、大学へ来る必要の ない方

(2) 通学が困難である等の理由により、対面で行う授業に出席できない方

### ■ 資料の発送

- 申し込まれた資料は、大学負担で図書館より発送します。
- 発送完了後、図書館よりメールを送信します。

### ■ 貸出可能資料

貸出可能資料は、図書館資料(館内限定利用資料を除く)のうち貸出をしていない
 <u>もの</u>です。

※<mark>KSU-Cat</mark>で検索し、「所蔵一覧」 部分を確認してください。

「状態」部分に「禁帯」「長期貸出中」と表示されている資料は貸出できません。 「貸出中」と表示されている資料を申し込まれた場合、取り扱いは資料返却後と なります(すぐに配送することはできません)。

10作 🔨

| No.               | 巻冊次等 | 配置場所 | 運用           | 資料形態 | 請求記号       | 資   | [料ID   | 状態 | 返却予定日 | 予約 |
|-------------------|------|------|--------------|------|------------|-----|--------|----|-------|----|
| 0001              |      | 2 階  | H:科目必<br>読図書 |      | 070.4  MAT | 201 | 162059 | 禁帯 |       | 0件 |
| 「状態」が空白である資料は貸出可能 |      |      |              |      |            |     |        |    |       |    |

## ■ 貸出冊数

● 貸出冊数は、<u>普通図書・資格就職資料・多読資料すべての合計</u>となります。可能な 限り配送が少なくなるよう、同じ日にまとめて申込<ださい。</p>

| 谷山田粉上阳 | 1~3年次生 10冊     |
|--------|----------------|
| 貝山冊奴上№ | 4年次生 20冊       |
| 返却期限   | 2021年 2月12日(金) |

※返却期限は新型コロナウイルス感染状況によって変更する場合があります。

### ■ 貸出冊数の上限を超えて貸出を希望される場合

- 返却受付期間に限らず、貸出冊数の上限を超える冊数、またはそれ以上の冊数を郵送にてご返却ください(返送費用は利用者負担、直接返却は不可)。返送の際は、 必ずレターパックライトなど配送状況の追跡が可能な方法をご利用ください。
- 送付先は、以下のとおりです。
   〒603-8555 京都市北区上賀茂本山

603-8555 京都府北区工員及本山 京都産業大学図書館 宛 (内容物は「返却本」とご記入ください)

## ■ お問い合わせ先

図書館(情報サービス担当)
 Tel: 075-705-1470 ※受付時間 平日 8:45~16:30
 E-mail: lib-cir@star.kyoto-su.ac.jp

## ■ 申込手続

● 資料貸出の申し込みは、「マイライブラリー」から行います。

- ① KSU-Cat で配送を希望する資料が、貸出可能な資料であるか確認する
- ② 「予約」をクリックする

※同じ資料が複数ある場合、「所蔵一覧」の表に複数冊の情報が表示されます。その 場合は、1冊のみクリックしてください。

| 🔍 目録検             | 索 🔻 💄 マイライン | 「ラリー ▼                        |                                                                                                   |                                           |               | 🚬 検索履歴                             |
|-------------------|-------------|-------------------------------|---------------------------------------------------------------------------------------------------|-------------------------------------------|---------------|------------------------------------|
| 書誌詳細              | 8件目を表示(全20: | (件)                           |                                                                                                   |                                           | 日間            | 関連情報                               |
| ▲前の書誌             |             | ▲ 検索結果一覧へ                     | 戻る                                                                                                |                                           | 次の書誌▶         | 関連資料                               |
|                   | 学祝<br>京都    | 1荒木俊馬先生と京都産業<br>産業大学編 京都産業大学, | 大学:建学の心を<br>2001. <bb00746< td=""><td>たずねて<br/>158&gt;</td><td></td><td>▶ 件名からさがす</td></bb00746<> | たずねて<br>158>                              |               | ▶ 件名からさがす                          |
|                   | 登録タグ:       | 登録されているタグはありま                 | ません                                                                                               |                                           |               | この資料も一緒に見ています                      |
|                   | 便利機能:       | ■ ブックマーク 📑 出力                 | א–א 🔁 🔁                                                                                           | 文献管理                                      |               |                                    |
|                   | ▶詳細情報を      | 見る                            |                                                                                                   |                                           |               | 大子由の派<br>荒木俊馬著、復刻版、                |
|                   | 書誌URL: ht   | tp://133.101.135.12/webopac   | /BB00746458                                                                                       | 题                                         | 机             | 恒星社厚生間,2006.                       |
| 所蔵一覧              | 1件~10件(全124 | #)                            |                                                                                                   |                                           |               | 大宇宙の旅<br>元木役馬賓[京都産業<br>大学], 2005.  |
| ナンハーを             | クリックすると所廠詳新 | #をみることかできます。                  |                                                                                                   |                                           |               |                                    |
| 10件 ▼<br>No. 卷冊次等 | 貸出可能 (「状」   | 態」欄が空白)であ                     | ることを                                                                                              | <ol> <li>1 2</li> <li>:線 返却予定日</li> </ol> | 2 次へ >><br>予約 | 詩歌学ABC<br>胡依琛若;:精技AB<br>C藤素社,1929. |
| 001               |             | 577.2011KTO                   | 00574504                                                                                          |                                           | 0.4           |                                    |
| 002               | 地下1階        | 377.28  KYO                   | 「予約」を                                                                                             | クリック                                      | 0件<br>予約      | 次へ。                                |
| 0003              | 地下1階        | 377.28  KYO                   | 01108992                                                                                          |                                           | 0件            |                                    |
| 004               | 地下1階        | 377.28  KYO                   | 01108999                                                                                          |                                           | 0件<br>予約      | 他の検索サイトで採9<br>Amazon               |
| 0005              | 地下1階        | 377.28  KYO                   | 01108998                                                                                          |                                           | 0件<br>予約      | Google Books                       |
| 0006              | 地下1階        | 377.28  KYO                   | 01108997                                                                                          |                                           | 0件<br>予約      | 他大学資料確認                            |
| 0007              | 地下1階        | 377.28  KYO                   | 01108996                                                                                          |                                           | 0件<br>予約      | 他大学(NII):同一条件検索<br>他大学(NII):同一書誌検索 |
|                   | 抛下1 厥       | 377.28  KYO                   | 01108995                                                                                          |                                           | 0件            |                                    |
| 8000              | 20 I 4 PR   |                               |                                                                                                   |                                           | 2, 42         |                                    |
| 0008              | 地下1階        | 377.28  KYO                   | 01108994                                                                                          |                                           |               | 他機関から取り寄せる                         |

③ 「マイライブラリー」にログインするための利用者認証画面が表示される
 利用者 ID・パスワード欄に POST や Office365 メールで使用しているユーザ
 ID・パスワードを入力し、「ログイン」をクリックする

| 利用者認証                      |                                      |
|----------------------------|--------------------------------------|
| 利用者ID(または登録名)およびパスワー       | - ドを入力してください                         |
| 利用者ID(または登録名)              | ユーザ ID とパスワードを入力して…                  |
|                            | ログイン 戻る                              |
| 百善为奉十任司申等                  | 「ログイン」をクリック                          |
| 示都座業入子凶書館<br>(C) KYOTO SAN | GYO UNIVERSITY. All rights reserved. |

④ ポップアップ画面が表示されるので、「OK」をクリックする

| 別ウィンドウで画面を開 | きます。よろしいですか? | ,         |
|-------------|--------------|-----------|
| ОК          | キャンセル        | 「OK」をクリック |
|             |              |           |

- ※「OK」をクリックしても画面が切り替わらない場合は、ブラウザの設定(ポップ アップがブロックされていないか、など)をご確認ください。
- ⑤ 予約依頼画面が表示される 貸出を希望する資料情報、依頼者情報に誤りがないことを確認の上、通信欄に配達 を希望する住所を記入する
- ⑥ 上記確認及び入力が完了したら、下部の「申込」をクリックする
   ※貸出を希望する資料情報、依頼者情報に誤りがある場合は、予約依頼画面を閉じたうえで、再度貸出を希望する資料を選択してください。

| 予約依頼                                                                                                    | 1. 以下の予約依頼情報を入力(確認)してください。<br>申込日:2020/5/28 受取希望館:図書館<br>予約解除日: 年月月日(この日以降は予約キャンセルになります)                                                                                                    |
|----------------------------------------------------------------------------------------------------|----------------------------------------------------------------------------------------------------|
| 以下の内容で予約依頼を行います。                                                                                                    | 「確認メールを受信するメールアトレスを設定してくたさい。 ● * E-mail : E-Mail変更を選び、アドレスを登録してください ○※E-mailの変更:                                                                                                    |
| 依類条件選択 ▶ 依賴情報入力 ▶ 依赖内容错踪 ▶ 依赖先了道知                                                                                                    | ※E-mail(確認): ● * 連絡先:                                                                                                    |
| 依賴情報入力                                                                                                    | <ul> <li>○上記以外の連絡先:</li> <li>通信欄に郵便番号・住所を記入する</li> <li>2. 通信欄</li> <li>道信機(備考):</li> <li>通信機(備考):</li> </ul>                                                                                                    |
| 特別対応:新型コロナウイルスによる臨時休館中(本学構成員のみ)                                                                                                    | 特別対応:1-3を選択し、配達先を「通信檣(備考)」に入力くたさい。<br>() ① 1.郵送希望(学部生、院生、教員のみ)                                                                                                    |
| 木質四原料もりが甲込をすることで資本配送ないたします。<br>・申込方法:下記3.通信碼(価等)に配達先(住所等)を入力ください。<br>配選先の類定のないものは受付できません。<br>往路(大学負担) 複路(利用者負担)                             | ○2.研究室配達(研究室を持つ教員<br>○3.学内配送先(職員のみ)<br>※複数個所への配達には対応できません。                                                                                                    |
| 以下の消報を入力し、「単均」ボダンを押してくたさい。<br>その後確認ページで「決定」ボタンを押すことで確定します。<br>学部生は通常の資出枠とは別に3回計10冊※4年次生は20冊(期間中合計)                                          | 配達先記入方法(省略不可)<br>「1件目と同様」などは指定不可、入力不備となります。<br>1 - 部注希望(学師生、際生、教員のみ)                                                                                                    |
| * は必須項目です。<br>② 資料情報<br>学相氘木復馬先生と京都産業大学: 建学の心をたすねて / 京都産業大学編.<br>京都産業大学, 2001. <bb00746458><br/>巻号等:<br/>年月次:<br/>借りたい資料であるか確認</bb00746458> | <ul> <li>1.多近市道(学師生,税員の労)</li> <li>1.多近市道(学師生,税員の労)</li> <li>1.9万市道(学師生,税員の市のに)</li> <li>1.9万市道(学師生,税員の市のに)</li> <li>1.9万市道(学校)</li> <li>2.4万支配道(税員の外研究室の時い場合は不可)</li> <li>即屋番号と内線番号を入力してください。</li> <li>進倍後、進船をいたします。配道日時の指定はその際に案内いたします。</li> <li>3.学内配送先</li> <li>配送先の所属を入力してください。</li> </ul> |
| <b>予約依据者情報</b> 利用者ID:         所愿部:回贾部 所愿部署:           氏名:         利用者区分:1年生 有効期限日:           依賴作数:0件                                        | 確認方法<br>マイライブラリにログインし、確認。<br>賃出一覧は、貸出済み(発送済み含む)資料です。<br>予約は、現在準備中です。予約館のものは配送手続き中です。                                                                                                    |
| ● 予約内容の入力<br>以下の情報を入う<br>その後稿経ページで「決定」ボタンを押すことで様定します。<br>学部生は通常の得出枠とは別に3回計10員※4年次生は20員(明節中合計)                                               |                                                                                                    |
|                                                                                                    | 京都產業大学図書館                                                                                                    |

⑦ 予約確認画面が表示されるので、資料情報欄・依頼内容の情報が正しいか確認する
 ※記載されている情報に誤りがある場合は、「入力画面に戻る」をクリックして修正してください。

⑧ 情報に誤りがなければ、「決定」をクリックする

| 予約依頼                                                                                                    |
|----------------------------------------------------------------------------------------------------|
| 以下の内容で予約依頼を行います。よろしければ「決定」ボタンを押してください。                                                                             |
| 依赖条件選択 > 依赖情報入力 > 依赖内容確認 > 依赖元字通知                                                                                  |
| 依賴內容確認                                                                                                    |
| 以下の内容で予約依頼を行います。よろしければ「決定」ボタンを押してください。                                                                             |
| ◎ 資料情報                                                                                                    |
| 学祖元木俊馬先生と京都産業大学:建学の心をたすねて / 京都産業大学編.<br>京都産業大学, 2001. <bb00746458><br/>巻寺等:<br/>年月次:<br/>借りたい資料であるか確認</bb00746458> |
| ◎ 依赖内容                                                                                                    |
| <ul> <li></li></ul>                                                                                                |
| 通信機(儒考):郵送希望:〒603-8555 京都市北区上賀茂本山                                                                                  |
|                                                                                                    |
|                                                                                                    |
| 決 定 入力画面に戻る 条件選択に戻る                                                                                                |
| 確認が完了したら、「決定」をクリック                                                                                                 |
| Teen zui William                                                                                                   |
| <b>示</b> 即座美人子凶昏跑                                                                                                  |
| (C) KYOTO SANGYO UNIVERSITY. All rights reserved.                                                                  |

⑨ 予約依頼(配送申込)ができたことを確認して、「終了する」をクリックする

| 予約依頼                                                                       |               |        |       |
|----------------------------------------------------------------------------|---------------|--------|-------|
| 以下の内容で予約依頼を行いました。                                                          |               |        |       |
| 依賴条件選択 » 依賴情報入力 » 依賴內容確認 » 依賴完了通知                                          |               |        |       |
| 依賴完了通知                                                                     |               |        |       |
| 以下の内容で予約依頼を行いました。                                                          |               |        |       |
| 依頼番号:SV063990                                                              |               |        |       |
| <ul> <li>         ・</li></ul>                                              |               |        |       |
| · 運絡先:090-1900-8830<br>E-mail:<br>通信樓 (偶考) :郵送希望:郵送希望:〒603-8555 京都市北区上賀茂本山 | 確認のうえ         | 「終了する」 | をクリック |
| 終了する                                                                       |               |        |       |
| ⊠ □ グ ア                                                                    | ウト(ウインドウを閉じる) |        |       |
| 京都產業大学図書館                                                                  |               |        |       |
| (C) KYOTO SANGYO UNIVERSITY All rights reserved                            |               |        |       |

- 申込内容の確認は、「マイライブラリー」から行うことができます。
- ① 図書館 Web サイトから、マイライブラリーにアクセスする

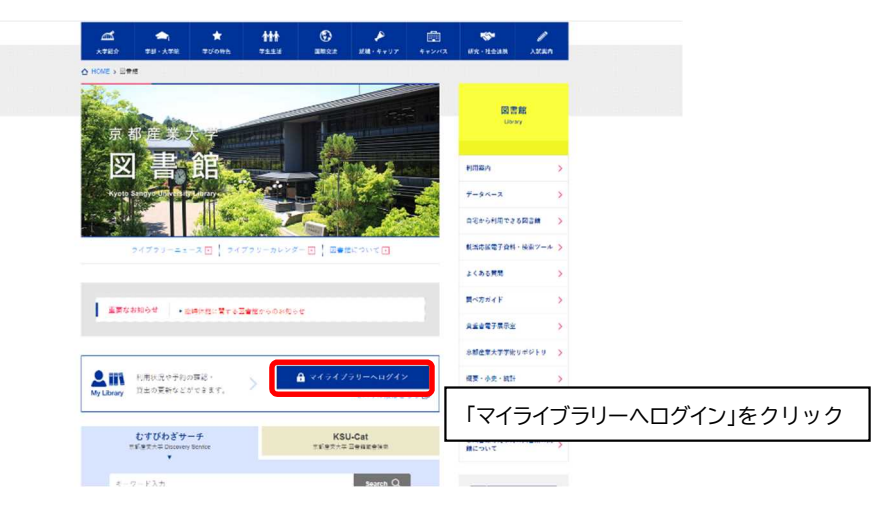

② 「マイライブラリー」にログインするための利用者認証画面が表示される
 利用者 ID・パスワード欄に POST や Office365 メールで使用しているユーザ
 ID・パスワードを入力し、「ログイン」をクリックする

| 利用者認証                                         |                                                |
|-----------------------------------------------|------------------------------------------------|
| 利用者ID(または登録名)およびパスワ<br>利用者ID(または登録名)<br>パスワード | <sup>アードを入力してください</sup><br>ユーザ ID とパスワードを入力して… |
|                                               | ログイン 夏る                                        |
| 京都産業大学図書館                                     | 「ログイン」をクリック                                    |
|                                               | ANNOVO UNIVERSITY All clothe received          |

③ 正しくログインできると、マイライブラリー画面が表示される 上部のタブ「利用状況一覧」の中の「予約」部分にある「予約一覧へ」ボタンをク リックする

| 川用状況一覧     | マイフォルダ 新着アラート            |
|------------|--------------------------|
| 利田特治一      | 「利用状況一覧」タブになっていることを確認して… |
| 利用1人加一.    | rd                       |
| 貸出         |                          |
| 信りている資料    | 08                       |
| MAR (1800) | & U/U                    |
| 予約         | ▲ このページのTOPへ             |
| 予約をしている    | 資料 1件                    |
| 予約棚の資料は    | 予約一覧へ                    |
|            | 「予約一覧へ」をクリック             |
| 複写依頼       |                          |
| 複写依頼をして    | いる資料 o作                  |
| 受取可能な資料    | はありません。                  |

④ 「予約一覧」画面が表示され、配送を申し込んだ資料が表示される

| 利用状況一覧 マイフォルダ 新着アラート                                                                                                    |   |
|----------------------------------------------------------------------------------------------------|---|
| 予約一覧     1仟~1仟(全1仟)       利用状況     第約一覧       予約状況を確認できます。また、予約の取消や相称もできます。       次度     ✓106F ✓       No.     伏服     申込程       1     申込年     ⑦春曜       1     申込年     ⑦春曜       1     平田木県馬先生大学卵道家大学、這学の心をたずねて / 京都灌属大学編、<br>・一京県電素大学、2001. |   |
| ● 〒#の取用 ● 「= ##5 冊像 ● RefWorks ● ● EndN 配送を申し込んだ資料が表示される                                                                                                    | ć |
| 図 ログアウト(ウインドウを閉じる)                                                                                                    |   |
| 京都產業大学回春館                                                                                                    |   |
| (C) KYOTO SANGYO UNIVERSITY. All rights reserved.                                                                                                    |   |

- ⑤ 申込が受け付けられたら、「状態」欄に「予約棚」と表示される
- ⑥ 確認が終わったら、「ログアウト(ウインドウを閉じる)」をクリックする

| 利用状況一覧    | マイフォルダ      | 新着アラート              |                                       |                 | _     |       |         |     |
|-----------|-------------|---------------------|---------------------------------------|-----------------|-------|-------|---------|-----|
| 予約一覧 1    | 1件~1件(全1件【3 | 予約棚 1件】)            |                                       |                 |       |       |         |     |
| 利用状況一覧    | ▶ 予約一覧      |                     |                                       |                 |       |       |         |     |
| 予約状況を確認でき | ます。また、予約の取  | 消や削除もできます。          |                                       |                 |       |       |         |     |
| No. [ 状態  | 申込館 予約順     | 取置期限日               | 書誌事項                                  |                 |       |       |         |     |
| 1 [予約權]   | 書館          | 2020/06/05 学祖荒<br>編 | 木俊馬先生と京都産業大学 : 建学の心を<br>京都産業大学, 2001. | たずねて / 京都産業大学   |       |       |         |     |
|           | 申込が         | 受理された               | ら、「申込中」から                             | 「予約棚」           | に変わる  |       |         |     |
| 予約の取得     | š           |                     |                                       | 1103400 3540540 |       |       |         |     |
|           |             |                     | 図ログ                                   | アウト(ウインドウを閉じる   | 5)    |       |         |     |
| 京都産業大学図書館 | 官           |                     |                                       | 確認が終れ           | つったら、 | クリックし | 、てログアウト | ・する |
|           |             |                     |                                       |                 |       |       |         |     |

※申込を行ってから3日(土・日及び祝日を除く)経過しても状態が「申込中」から 変化しない場合は、図書館までお問い合わせください。

# ■ 予約の取り消し

 資料の郵送を取り消す場合は、取り消したい資料にチェックを入れ、「予約の取り 消し」をクリックする

| 利用状況一覧 マイフォルダ 新着アラート                                                                          |
|-----------------------------------------------------------------------------------------------|
| 予約一覧 1在~1在(金1在)                                                                               |
| 利用状況一覧 > 予約一覧                                                                                 |
| 予约状况を達萨方虫主丈 主た 来边小野巡外御後を方式主丈                                                                  |
| 取り消したい資料にチェックを入れて…                                                                            |
| NO. □ 0.00 甲込路 プギジ病 和面倒内口 個記事項<br>1 □ 申込中 回書館 1 単記木 使馬先生と京都意識大学 は ご 「京都意識大学場.<br>□ 同都是サラ 2001 |
| 小田(御殿八丁), 6008,                                                                               |
| 予約の取消 一覧から削除 🐑 RefWorks 🗐 EndNote basic 利用状況一覧に戻る                                             |
| 「予約の取消」をクリック 図ロダアウト(ウインドウを閉じる)                                                                |
| 京都產業大学回書館                                                                                     |
| (C) KYOTO SANGYO UNIVERSITY. All rights reserved.                                             |

② 取り消しを確認するポップアップが表示されるので、「OK」をクリックする

| 1 | 1 件の依頼を取消しますか? |     |           |  |  |  |
|---|----------------|-----|-----------|--|--|--|
|   |                |     | 「OK」をクリック |  |  |  |
|   | ОК             | キャン | セル        |  |  |  |

③ マイライブラリーに、取り消しが完了したメッセージが表示される

|                  |      |             | 1271702 | 301790 D - 2 - 1 -                |                       |
|------------------|------|-------------|---------|-----------------------------------|-----------------------|
| 予約               | 的取   | 消<br>9-15 。 | 来約一覧    | 来约购道                              |                       |
| ۳<br>۵۲ <i>۵</i> | の依頼を | む取消しまし      | t       | 5 4374763                         |                       |
| No.              | 状態   | 申込館         | 取置期限日   | 書誌事項                              | <u>ą</u>              |
| 1 取消             | 取消   | 図書館         |         | 学祖荒木俊馬先生と京都産業大学: 建学の心をたう<br>2001. | ずねて / 京都産業大学編 京都産業大学, |
|                  |      |             |         | 予約一覧に戻る                           | 取り消した資料が表示される         |
|                  |      |             |         |                                   | ⊠ ログアウト(ウインドウを閉じる)    |
| 和産               | 業大制  | 学図書館        |         |                                   |                       |
|                  |      |             |         |                                   |                       |

- ※1つの資料に複数の貸出申込がされている場合、取り消しを行うと次の貸出希望 者に発送することになるのでご注意ください。
- ※配送準備の関係上、予約取り消しのタイミングによっては取り消しを行えない場 合がありますのでご了承ください。

以 上